SPECIAL EDUCATION RESIDENTIAL PLACEMENT Registry for Facilities

> USER'S GUIDE FY2021-22

# **PROGRAM OVERVIEW**

The Arkansas Department of Education (ADE) receives an annual appropriation to reimburse school districts for educational costs for disabled and nondisabled students admitted for short-term and long-term placement in approved residential alcohol/drug abuse and psychiatric facilities. The facility must be an approved Arkansas residential facility.

The Residential Placement Registry Web Application was created to help simplify the processing of reimbursements for the educational costs for disabled and nondisabled students in a residential placement facility. The residential facility initiates the process by registering students in their facility into the online Residential Placement Registry system each quarter with the most accurate information. The responsible school district must verify all information submitted by the facility and work in collaboration with the facility for any corrections. The school district must submit the Superintendent's Certification to the State with the superintendent's signature. After the State has verified all submitted claims and cleared all discrepancies, reimbursements will be dispersed to the school districts.

The procedures for out-of-state residential facilities will be the same as in previous years. The out-of-state facility will send detailed student information including instructional days to the school district. The school district will manually enter students online into the MYSPED Residential Placement Out-of-State application. Districts with out-of-state residential students will also need to submit the Superintendent's Certification with the superintendent's signature.

# **Reimbursement Requests In State/Out-of-State Facilities**

## **In-State Facilities**

The school districts listed in the table have a facility within their jurisdiction. Residential reimbursement requests will be submitted online through the webbased Residential Placement Registry (RPR) by the facility. These school districts will use the MYSPED Residential Placement (RPA) to verify the request submitted by the facility in their jurisdiction. During verification process districts must contact the facilities if there are any billing discrepancies.

## **Out-Of-State Facilities**

School districts will be receiving bills from the Out-Of-State facility. All out-of-state residential reimbursement requests must be submitted online through the MYSPED Residential Placement Out-of-State (RPA) by the district from which the student resides. Districts can requests reimbursement for disabled students only.

\*Note: The reimbursement rate will be \$60 per day.

| LEA# | School<br>District            |
|------|-------------------------------|
| 0203 | Hamburg                       |
| 1602 | Westside Cons.<br>(Jonesboro) |
| 1611 | Nettleton                     |
| 1803 | West Memphis                  |
| 2002 | Fordyce                       |
| 2203 | Monticello                    |
| 2301 | Conway                        |
| 2603 | Hot Springs                   |
| 6001 | Little Rock                   |
| 6003 | Pulaski County                |
| 6201 | Forrest City                  |
| 6303 | Bryant                        |
| 6601 | Fort Smith                    |
| 7203 | Fayetteville                  |
| 7207 | Springdale                    |
| 7311 | Searcy                        |

## **REQUESTING CURRENT QUARTER REIMBURSEMENTS**

In-State facilities reimbursement requests must be submitted online through the web-based Residential Placement Registry (RPR) application by the facility for in-state. Out-of-state facilities must continue to submit detail student information to the responsible district for reimbursement request.

## **Quarter Due Dates**

The calendar shown in the table below indicates Quarter (Service) Begin and End dates, quarterly RPR data entry dates, and quarterly deadlines for the submission of requests and the "Superintendent's Certification".

\*\* RPA Cycle - Days that the Residential Placement Application will be available for data entry. NO ENTRIES FOR REIMBURSEMENT REQUESTS AFTER 5:30 P.M. ON THE RPA CYCLE CLOSE DATE

|              | Quarter<br>(Service)<br>Begin Date | Quarter<br>(Service)<br>End Date | Days in<br>Quarter | ***RPA*** Cycle           | DEADLINE<br>for Facilities/Districts to<br>Enter Student Data | DEADLINE<br>for<br>Superintendent<br>Certification |
|--------------|------------------------------------|----------------------------------|--------------------|---------------------------|---------------------------------------------------------------|----------------------------------------------------|
| Quarter<br>1 | August 16,<br>2021                 | October 29,<br>2021              | 52                 | August 16 -<br>November 5 | November 5                                                    | November 12,<br>2021                               |
| Quarter<br>2 | November 1,<br>2021                | December 17,<br>2021             | 30                 | November 1 -<br>January 7 | January 7                                                     | January 14,<br>2022                                |
| Quarter<br>3 | January 3,<br>2022                 | March 31,<br>2022                | 56                 | January 3 -<br>April 8    | April 8                                                       | April 15,<br>2022                                  |
| Quarter<br>4 | April 1,<br>2022                   | May 26,<br>2022                  | 40                 | April 1 -<br>May 26       | June 3                                                        | June 10,<br>2022                                   |
|              |                                    | TOTAL DAYS                       | 178                |                           |                                                               |                                                    |

This calendar enables all residential facilities to invoice school districts for a maximum of 178 days of educational service. The same dates are available for all in-state and out-state residential facilities to provide educational services and invoice districts for these services. This calendar of eligible billing dates for residential educational services is to allow residential facilities to invoice districts for educational services for educational services are closed due to weather and/or road conditions.

| Monday   | August 16   | First Day          |    | (First Billable Date)               |
|----------|-------------|--------------------|----|-------------------------------------|
| Monday   | Sept 6      | Labor Day          | 1  | No SchoolCannot bill for this day.  |
| Friday   | Oct 15      | Prof. Development  | 1  | No SchoolCannot bill for this day.  |
| Monday   | Oct 18      | Prof. Development  | 1  | No SchoolCannot bill for this day.  |
| Mon-Fri  | Nov 22-26   | Thanksgiving       | 5  | No SchoolCannot bill for these days |
| Mon-Fri  | Dec 20-31   | Christmas-New Year | 10 | No SchoolCannot bill for these days |
| Monday   | Jan 17      | MLK Day            | 1  | No SchoolCannot bill for this day.  |
| Monday   | Jan 31      | Prof. Development  | 1  | No SchoolCannot bill for this day.  |
| Monday   | Feb 21      | Prof. Development  | 1  | No SchoolCannot bill for this day.  |
| Mon-Fri  | March 21-25 | Spring Break       | 5  | No SchoolCannot bill for these days |
| Thursday | May 26      | Last day           |    | (Final Billable Date)               |
|          |             |                    |    |                                     |

### Non-Billable Dates

The only exceptions to the non-billable dates are dates approved by the Special Education Finance office as make-up days. Make-up days (due to weather and/or road conditions) may be requested by the facility representative by emailing the request for missed days to <u>Mikki.Eubank@ade.arkansas.gov</u> and copy <u>Josh.Hart@ade.Arkansas.gov</u>.

# SUBMISSION OF PRIOR QUARTER REIMBURSEMENT REQUEST

Please note that once a quarter's RPR cycle is closed, any late request will need to be keyed in the **RPR Late Submission Application**. Late submissions are only available for 1<sup>st</sup>, 2<sup>nd</sup> and 3<sup>rd</sup> quarters. Please note that late requests may be submitted <u>online</u> at any time after the 1<sup>st</sup> quarter but will not be considered for payment from the ADE until the 4<sup>th</sup> quarter of the fiscal year. Late submissions will be paid only during the 4<sup>th</sup> quarter of the fiscal year and only if sufficient funds remain after all current quarter requests have been processed/paid.

# **Opening an Account**

An account registration form is available online. This form must be completed and submitted to ADE Special Education Grants and Data office in order to open an account. Once the account registration form has been received a username and password will be given for access to Residential Placement Registry (RPR). The username will be the LEA number of the district where the facility is located plus an assigned 3 digit code (Example: 6001001). See the account registration form for additional information.

## **GETTING STARTED**

Go to the: ADE Website Special Education Funding & Finance Residential Placement RPR Application Residential Placement Registry The login screen will appear. Enter the username and password assigned when the account was opened.

|              |                      |          | Spe | CIAL EDUCAT | ION |
|--------------|----------------------|----------|-----|-------------|-----|
| Welcome to R | esidential Placement | Registry |     |             |     |
|              |                      |          |     |             |     |
| User ID:     |                      |          |     |             |     |
| Password:    | Sign In              |          |     |             |     |
|              |                      |          |     |             |     |

Once sign-in information has been accepted the menu below will appear with four options:

Residential Placement Registry (Regular) - Registry for entry of all regular instructional days on student for available quarter.

Residential Placement Registry (Late) - Registry for entry of all instructional days on student for a previous quarter.

Export to Excel - Export any given quarter to excel file.

Sign out - Exit Residential Reimbursement application

# **RESIDENTIAL PLACEMENT REGISTER (Regular)**

Figure 2: Main Menu

Welcome ADE (Special Education) (9999001)

Residential Placement Registry (Regular) Residential Placement Registry (Late) Export to Excel Sign out Click on "Residential Placement Registry (Regular) in Figure 2, the Residential Placement Registry (RPR) Regular screen displays.

0

Figure 3: This initial screen list the student entries. The RPR (regular) contains functions for adding new students, viewing all students in system, the total number days for the year and each quarter, a student search option, and an edit option to edit student detail information. The student information on this screen can be ordered by last name, first name and SSN.

|                             | weico         | me ADE (Specia                 | Education) (999 | 9001)          |               |            |       |           |     |     |      |
|-----------------------------|---------------|--------------------------------|-----------------|----------------|---------------|------------|-------|-----------|-----|-----|------|
|                             | SCREE<br>MESS | EN: <b>Residential</b><br>AGE: | Placement Regi  | stry (Regular) |               |            | FISC  | AL Y      | EAR | 202 | 1-22 |
| auna 2.DDD (Dagulan) Sanaan | Search        |                                |                 |                |               |            |       |           |     |     |      |
| gure 5:KFK (Regular) Screen | Search        | By None                        | Ŧ               |                |               |            |       |           |     |     |      |
|                             | S             | earch                          | Reset           |                |               |            |       |           |     |     |      |
|                             |               |                                |                 |                |               |            |       |           |     |     |      |
|                             | Exi           | t                              |                 |                |               |            |       |           |     |     |      |
|                             | Instruc       | tional Days Summa              | ury:            |                |               |            |       |           |     |     |      |
|                             | 1st Q         | uarter 2nd Quart               | er 3rd Quarter  | 4th Quarter    | Yearly Total  |            |       |           |     |     |      |
|                             |               | 5 0                            | 0               | 0              | 5             |            |       |           |     |     |      |
|                             | Add St        | udent                          |                 |                |               |            |       |           |     |     |      |
|                             |               | Last Name                      | First Name      | SSN            | Date of Birth | Disability | Grade | <b>Q1</b> | Q2  | Q3  | Q4   |
|                             | 🍞 😜           | Raja                           | Sankar          | 9999999999     | 01/01/2012    | ND         | 01    | 5         |     |     |      |
|                             | 2             | Millar                         | Susan           | 777777777      | 05/12/2000    | OHI        | 07    |           |     |     |      |
|                             |               |                                |                 |                |               |            |       |           |     |     |      |

## Adding Student Information - Please read carefully

After locating the Residential Placement Registry (Regular) screen, click on '<u>Add Student'</u> option to begin entering information for students. Figure 4 shows the screen for entering detailed information such as the student demographics, disability, last educational setting, active or inactive status, and instruction days.

# PLEASE DOUBLE CHECK SS #, NAME, DOB BEFORE ENTERING.

Only the information marked with the **red asterisk** \* (upper section) is required for the system to "Save" a record for the student. **Do not add** discharge status **information** for student until instructional dates have been finalized (see discharged student section). A detail description of each field can be found on page 14 of this user guide. After the initial "Save" of the information per student, the only information that will need to be maintained is the instructional days for each quarter.

# **PLEASE BE CAUTIOUS**

When entering the student information. <u>Corrections can not be made</u> once the "SAVE" button has been clicked. You will be required to contact the Special Education Finance Administrator at 501-682-4293 and ask for technical assistance concerning the RPR application.

| Notice: Partial     |                         |                 |                        |                      |                 |                    |
|---------------------|-------------------------|-----------------|------------------------|----------------------|-----------------|--------------------|
| Student Inform      | change in the page for  | mat. Instructio | nal days are now liste | d above the discharg | ge information. |                    |
| First Name          | aaa                     | *               | Middle Name            |                      |                 |                    |
| Last Name           | qqq                     | *               | SSN                    | 111111111            | (123456789)*    |                    |
| DOB                 | 11/11/2011 (mm          | (dd/yyyy)       | Please double ch       | eck before entering  |                 |                    |
|                     |                         |                 |                        | 8                    |                 |                    |
| Enrollment Inf      | ormation                |                 |                        |                      |                 | Please note the ne |
| Enrollment Date     | 11/10/2014 (mm/         | (dd/yyyy)       | AR Resident            | Yes                  | ~*              | down box referrin  |
| Disability          | Intellectual Disability | *               | Grade                  | 6th Grade            | <u> </u>        | Posidont           |
| Status              | Active                  | •               | Last Education S       | etting Trome School  | •               |                    |
| Instructional Start | Date Instruction:       | al End Date     | Instructional Days     |                      |                 |                    |
| ×                   |                         |                 |                        | 0                    |                 |                    |
|                     |                         |                 |                        |                      | ^               |                    |
|                     |                         |                 |                        |                      |                 |                    |
|                     |                         |                 |                        |                      |                 |                    |
|                     |                         |                 |                        |                      |                 |                    |
| <                   |                         | Total L         | nstructional Dave0     |                      | >               |                    |
| Instructional St    | ert Date                | i otar n        | isa ocuonar 17ay 30    |                      |                 |                    |
| Instructional En    | d Date                  |                 |                        |                      |                 |                    |
| Add Add             |                         |                 |                        | Calculate De         | 45              |                    |
| Add                 |                         |                 |                        | Calculate Da         | ya              |                    |
| Discharge 7.6       |                         |                 |                        |                      |                 |                    |
| Discharge Info      | rmation                 | 1/2000 B        | ost Discharge Setting  | Calast               |                 |                    |
| Discharge Date      | 1 1 1 1 1 1 1 1 1 1 1 1 | гууууу г        | ost Discharge Setting  | Seleci               | $\sim$          |                    |
| Discharge Date      | (mm/dd                  |                 |                        |                      |                 |                    |
| Discharge Date      | (mm/do                  |                 |                        |                      |                 |                    |
| Discharge Info      | rmation                 | l/yyyy) 🚺 P     | ost Discharge Setting  | Select               | <b>∽</b> (1)    |                    |

**Figure 5: Instructional Days Section** 

| Instructional Start Date | Instructional End Date | Instructional Days |
|--------------------------|------------------------|--------------------|
| ▶ 08/20/2012             |                        | 0                  |
| ▶ 08/20/2012             | 09/12/2012             | 17                 |
| × 09/15/2012             |                        | 0                  |
| × 09/15/2012             | 10/31/2012             | 33                 |
|                          |                        |                    |
|                          |                        |                    |
|                          |                        | · ·                |
|                          | Total Instructional D  | Days 50            |
| Instructional Start Date | *                      |                    |
| Instructional End Date   |                        |                    |
| Add                      |                        | Calculate Days     |

The instructional days section has add and delete functions. Enter the "instructional start date" and "instructional end date" (last date of instruction or end of quarter date) for the instruction date interval. Then click the "Add" button, the date interval record will appear in the instruction date grid, therefore allowing the system to capture the information during the "Save" of the student record. If an existing date interval is not needed, click the delete button just before the date interval. The system will accept entry of just the "instructional start date", in those cases where the end date is not yet known. The system will not include this interval in the calculation of total instructional days if there is not an end date. Another entry can be made when the end date is known (last date of instruction before discharge or last date for quarter). Add as many date intervals as needed in order to be accurate on the exact number of instructional days. For example, in Figure 5, the student enrolled in the facility on '08/20/2012' but end date was not yet known. On '09/12/2012' the student discharged. Another entry was made with the student's start date '08/20/2012' and the end date '09/12/2012' of instruction.

13

Exclude all absentee dates. If student misses a day of instruction for any reason, make another entry with the student's start date, skipping the missed date. The example in Figure 7 demonstrates this instance. On '09/17/2012' the student was absent. Another entry with start date '09/18/2012' was made at that time. Later a final quarter entry was made using that same start date and the end date for the quarter.

The "Save" button must be selected after the completion of adding a record and all edits, including the adding/deleting of instructional dates, for changes to be saved in system. Make sure you see the "Successfully data has been saved" message for verification of save.

| Instructional Stort Date                                                     | Instructional End Date | insurational Days       |          |
|------------------------------------------------------------------------------|------------------------|-------------------------|----------|
| × 09/20/2012                                                                 | 08/25/2012             | 5                       | -        |
| × 09/01/2012                                                                 | 09/14/2012             | 9                       |          |
| × 09/18/2012                                                                 |                        | 0                       |          |
| 09/18/2012                                                                   | 10/31/2012             | 32                      |          |
|                                                                              |                        |                         |          |
| 4                                                                            |                        |                         | ,<br>, ) |
| ∢<br>Lectronal Start Data                                                    | Total Instruction      | al Days <mark>46</mark> |          |
| < Instructional Start Date                                                   | Total Instruction      | al Days <mark>46</mark> | . •      |
| <ul> <li>Instructional Start Date</li> <li>Instructional End Date</li> </ul> | Total Instruction      | al Days <mark>46</mark> |          |

14

Figure 6

The calculate days button is used for calculating total instructional days for all date intervals for the student within the quarter. The system uses the calendar outline on page 4 and 5 when figuring instructional days, refer to for any date that is billable as an instructional day. Non-billable dates will be automatically excluded from interval totals during calculation (see page 5 for non-billable dates). Exclude all non-instructional days including absentees by creating a new interval that excludes the absent date.

Figure 7

|     | Instructional Start Date | Instructional End Date | Instructional Days |                                                                                                    |
|-----|--------------------------|------------------------|--------------------|----------------------------------------------------------------------------------------------------|
| ×   | 08/20/2012               |                        | 0                  |                                                                                                    |
| ×   | 08/20/2012               | 09/12/2012             | 17                 |                                                                                                    |
| ×   | 09/15/2012               |                        | 0                  |                                                                                                    |
| ×   | 09/15/2012               | 10/31/2012             | 33                 |                                                                                                    |
|     |                          | Total Instruction      | al Days 50         | 1                                                                                                    |
|     |                          | Total Instruction      | al Days 50         |                                                                                                    |
| Ins | tructional Start Date    |                        |                    |                                                                                                    |
|     | tructional End Date      |                        |                    | in the second                                                                                                    |
| ins |                          |                        |                    | Statement of the local division in the local division in the local |
| Ins | Add                      |                        | Calculate          | Davs                                                                                                    |

A detail description of each field is listed below:

- **Name** First, Middle and Last (First and last name are required).
- SSN Social Security Number or assigned identification number. (Required)
- Date of Birth Students date of birth.
- Disability Non-disabled, autism, deaf-blind, emotional disturbance. Hearing impairment, multiple disabilities, intellectual disability, other health impairments, orthopedic impairments, developmental delay, speech/language impairments, specific learning disabilities, traumatic brain injury, and visual impairments. (Required)
- **Grade** Preschool, Kindergarten, 1<sup>st</sup> -12<sup>th</sup>, non-graded. (Required)
- Last Educational Setting ALE, home school, JDC, residential, or school district. (Required) and a range for instructional days. (Required)
- Status Active or Discharged. (Required)
- Discharge Date Date of student's discharge or last date of instruction. Required if status is discharged.

16

- Post Educational Setting DYS, day treatment, residential, or school district. Required if status is 'discharged'.
- Instructional Start date- Begin Billing date for instruction days. (Required)
- Instructional End date End Billing date for instruction days.

### **Editing Student Information**

To edit a student's record already entered and saved, click on (the *EDIT* icon) from the RPR (Regular) screen. This provides access to the student's detail information screen. After modifications to the record, always save the changes before exiting the screen. If you select the *"EDIT"* icon and decide not to edit the information, just exit, to leave the student detail information screen.

# **Discharged students cannot be edited.**

Please refer to the discharged students section for more information.

| N N | elcom                                         | e ADE (Specia                                                        | l Education) (999                                                 | 99001)                                       |                                    |            |             |         |     |    |      |
|-----|-----------------------------------------------|----------------------------------------------------------------------|-------------------------------------------------------------------|----------------------------------------------|------------------------------------|------------|-------------|---------|-----|----|------|
| 8   | CREEN                                         | N: <b>Residential</b><br>GE:                                         | Placement Regi                                                    | stry (Regular)                               |                                    |            | FISC        | AL Y    | EAR | 20 | 12/1 |
|     | earch                                         |                                                                      |                                                                   |                                              |                                    |            |             |         |     |    |      |
|     | earch I                                       | By None                                                              | •                                                                 |                                              |                                    |            |             |         |     |    |      |
| r   |                                               |                                                                      | Over 1                                                            |                                              |                                    |            |             |         |     |    |      |
| L   | 2461                                          | aren _                                                               | Reset                                                             |                                              |                                    |            |             |         |     |    |      |
|     |                                               |                                                                      |                                                                   |                                              |                                    |            |             |         |     |    |      |
|     |                                               |                                                                      |                                                                   |                                              |                                    |            |             |         |     |    |      |
|     | Exit                                          |                                                                      |                                                                   |                                              |                                    |            |             |         |     |    |      |
|     | Exit                                          |                                                                      |                                                                   |                                              |                                    |            |             |         |     |    |      |
| L   | Exit                                          | onal Days Summa                                                      | ary:                                                              |                                              |                                    |            |             |         |     |    |      |
| L   | Exit<br>Istructio                             | arter 2nd Quart                                                      | ury:<br>er 3rd Quarter                                            | 4th Quarter                                  | Yearly Total                       |            |             |         |     |    |      |
| L   | Exit<br>Istruction<br>Ist Quarts<br>5         | onal Days Summa<br>arter 2nd Quart<br>0                              | ary:<br>er 3rd Quarter<br>0                                       | 4th Quarter<br>0                             | Yearly Total<br>5                  |            |             |         |     |    |      |
|     | Exit<br>Istruction<br>Ist Que<br>5<br>dd Stue | onal Days Summa<br>arter 2nd Quart<br>0<br>dent                      | ary:<br>er 3rd Quarter<br>0                                       | 4th Quarter<br>0                             | Yearly Total<br>5                  |            |             |         |     |    |      |
|     | Exit<br>Istruction<br>Ist Que<br>5<br>dd Stue | onal Days Summa<br>arter 2nd Quart<br>0<br>dent<br>Last Name         | er 3rd Quarter<br>0<br><u>First Name</u>                          | 4th Quarter<br>0<br><u>SSN</u>               | Yearly Total<br>5<br>Date of Birth | Disability | Grade       | Q1      | Q2  | Q3 | Q4   |
|     | Exit<br>Istruction<br>Ist Que<br>5<br>dd Stue | onal Days Summa<br>arter 2nd Quart<br>0<br>dent<br>Last Name<br>Raja | ary:<br>er <u>3rd Quarter</u><br>0<br><u>First Name</u><br>Sankar | 4th Quarter<br>0<br><u>SSN</u><br>9999999999 | Date of Birth<br>01/01/2012        | Disability | Grade<br>01 | Q1<br>5 | Q2  | Q3 | Q4   |

#### **Discharged Students**

Students are discharged by changing the status of a student from active to 'discharged' along with adding discharged date and post discharge setting. Saving the record with this information puts the student in an inactive mode. Discharged students cannot be edited. Therefore, please make sure student information is accurate and instructional dates are entered before discharging student. To change a student's discharged/inactive status, locate the RPR (Regular) screen and click the "change status" icon (amber color) in (lcon is green for active student and amber when a student is inactive).

| Welcome ADE (Special Education) (9           | 999001)          |              |       |            |       |           |      |     |       |           |
|----------------------------------------------|------------------|--------------|-------|------------|-------|-----------|------|-----|-------|-----------|
| SCREEN: Residential Placement Re<br>MESSAGE: | gistry (Regular) |              |       |            | FISC  | AL Y      | EAR: | 201 | 12/13 | Eiguro (  |
| Search                                       |                  |              |       |            |       |           |      |     |       | I Iyure 🤊 |
| Search By None -                             |                  |              |       |            |       |           |      |     |       |           |
| Search Reset                                 |                  |              |       |            |       |           |      |     |       |           |
| Exit                                         |                  |              |       |            |       |           |      |     |       |           |
| Instructional Days Summary:                  |                  |              |       |            |       |           |      |     |       |           |
| 1st Quarter 2nd Quarter 3rd Quarter          | r 4th Quarter    | Yearly Total |       |            |       |           |      |     |       |           |
| 114 0 0                                      | 0                | 114          |       |            |       |           |      |     |       |           |
| Add Student Active                           | student          |              |       |            |       |           |      |     |       |           |
| Last Name First Name                         | e <u>SSN</u>     | Date of B    | Birth | Disability | Grade | <b>Q1</b> | Q2   | Q3  | Q4    |           |
| Smith Jim                                    | 888888888        | 10/12/2003   | E     | D          | 05    | 50        |      |     |       |           |
| 📝 🥥 Raja 🛛 Sankar                            | 9999999999       | 01/01/2012   | N     | D          | 01    | 45        |      |     |       | i 🖬       |
| Millar Susan                                 | 777777777        | 05/12/2000   | C     | DHI        | 07    | 19        |      |     |       | 1         |
| Page 1 Inact                                 | live/discharged  | d student    |       |            |       |           |      |     |       |           |
|                                              |                  |              |       |            |       |           |      |     |       |           |

#### s)

The student's enrollment status screen appears, showing the detailed enrollment and discharge history for student. In the enrollment date field enter the student's new enrollment date to make the student active again. Click the save button to save entry to system. After a successful save, the student is active and the system will allow edits to be performed on student.

| Status          | Enrollmont Date         | Discharge Date | Part Discharge Settings |
|-----------------|-------------------------|----------------|-------------------------|
| Save            | Exit                    |                |                         |
| Enrollment Date | 11/02/2012 (mm/dd/yyyy) |                |                         |
| Status          | Active                  |                |                         |
| SSN             | 777777777               |                |                         |
| First Name      | Susan                   |                |                         |
| Last rame       | Willar                  |                |                         |

## Searching for Students

The search section of the RPR (Regular) screen can be used to search for students by last name, first name, disability, grade level or active/inactive status. Just choose from the "search by" option list the search criteria base and add search information. Once a search is performed, the screen will only show students meeting the criteria entered. Choose the "reset" option to bring the screen back to normal. Information on screen can be ordered by last name, first name and SSN.

Figure 10

| 11          | SCREEN: Residential Placement Registry (Regular)<br>MESSAGE: |                       |                                           |                                   |                         |               |            | FISCAL YEAR: 2021-2 |    |    |   |  |
|-------------|--------------------------------------------------------------|-----------------------|-------------------------------------------|-----------------------------------|-------------------------|---------------|------------|---------------------|----|----|---|--|
| <i>-</i> 11 | Sea                                                          | rch                   |                                           |                                   |                         |               |            |                     |    |    |   |  |
|             | Sea                                                          | rch 1                 | By None                                   | ~                                 |                         |               |            |                     |    |    |   |  |
|             | Inst                                                         | Se<br>Exit<br>ruction | onal Days Summa<br>arter 2nd Quart        | Reset                             | 4th Quarter             | Yearly Total  |            |                     |    |    |   |  |
|             |                                                              | -                     | 0                                         | 0                                 | 0                       | 5             |            |                     |    |    |   |  |
|             | Add                                                          | st Qu<br>5            | arter 2nd Quart<br>0<br>dent<br>Last Name | er 3rd Quarter<br>0<br>First Name | 4th Quarter<br>0<br>SSN | Date of Birth | Disability | Grade               | 01 | Q2 | ſ |  |
|             | 2                                                            | 0                     | Raja                                      | Sankar                            | 9999999999              | 01/01/2012    | ND         | 01                  | 5  |    |   |  |
|             | 12                                                           | 0                     | Millar                                    | Susan                             | 777777777               | 05/12/2000    | OHI        | 07                  |    |    |   |  |
|             | 9                                                            |                       |                                           |                                   |                         |               |            |                     |    |    |   |  |

## **Deleting Student Records**

Currently a delete option is not available. Please contact the SPED Finance office directly if there is any reason a student needs to be deleted.

## View previous Year/Quarter data

Figure 12

Previous quarter or year information can be viewed by clicking the drop down menu next to "Fiscal Year" in the right corner of the page on the student detail information screen. This is for viewing purposes only. Editing information in previous years or quarters will not be allowed.

| First Name        | Jim                                 | *               | Middle 1         | Vame                                             |                                         |                 |  |  |
|-------------------|-------------------------------------|-----------------|------------------|--------------------------------------------------|-----------------------------------------|-----------------|--|--|
| Last Name         | Smith                               | *               | SSN              |                                                  | 888888888888888888888888888888888888888 |                 |  |  |
| Enrollment Date   | 08/20/2012                          | (mm/dd/yyyy)    |                  |                                                  |                                         |                 |  |  |
| DOB               | 10/12/2003                          | (mm/dd/yyyy)    | Grade            | Grade                                            |                                         | 5th Grade       |  |  |
| Disability        | Emotional Disturbance *<br>Active * |                 | Last Edu         | Last Education Setting<br>Post Discharge Setting |                                         | School District |  |  |
| Status            |                                     |                 | Post Dis         |                                                  |                                         |                 |  |  |
| Instructiona      | al Start Date                       | Instructional I | End Date         | Instruction                                      | al Days                                 |                 |  |  |
| ▶ 08/20/2012      |                                     |                 |                  |                                                  | *                                       |                 |  |  |
| ▶ 08/20/2012      | ★ 08/20/2012                        |                 |                  | 17                                               |                                         |                 |  |  |
| × 09/15/2012      |                                     |                 |                  | 0                                                |                                         |                 |  |  |
| × 09/15/2012      |                                     | 10/31/2012      |                  | 33                                               |                                         |                 |  |  |
|                   |                                     |                 |                  |                                                  |                                         |                 |  |  |
|                   |                                     |                 |                  |                                                  |                                         | -               |  |  |
| *                 |                                     | т               | otol Instruction | al Dava 50                                       |                                         | P               |  |  |
|                   |                                     |                 | otar msu ucuor   | a Days 50                                        |                                         |                 |  |  |
| Instructional Sta | rt Date                             |                 |                  |                                                  |                                         |                 |  |  |
| Instructional End | 1 Date                              |                 |                  |                                                  |                                         |                 |  |  |
| Add               |                                     |                 |                  |                                                  | Calcula                                 | te Days         |  |  |
|                   |                                     |                 |                  |                                                  |                                         |                 |  |  |

## **RPR LATE SUBMISSIONS**

Late submissions are information from a previous quarter that was missed during the regular submission period.

## Figure 2: Main Menu

Welcome ADE (Special Education) (9999001)

Residential Placement Registry (Regular) Residential Placement Registry (Late) Export to Excel Sign out

## **Export Data to Excel**

To download a copy of the data, use the 'Export to Excel' option on the main menu. Screen prompts user for the year and quarter. It is recommended to download all data for your records after each quarter has been completed.

Welcome ADE (Special Education) (9999001)

Residential Placement Registry (Regular) Residential Placement Registry (Late) Export to Excel Sign out

|                        |               |        | SPECI | AL EDUCATION |
|------------------------|---------------|--------|-------|--------------|
| Welcome 60             | 001001        |        |       |              |
| Fiscal Year<br>Quarter | 2021-22<br>Q2 | •<br>• |       |              |
| ExcelReport            | Exit          |        |       |              |
|                        |               |        |       |              |

# **Invoicing Procedures**

All information must be entered by the announced deadline (see page 4 for "Deadline for facilities to enter student data") for the current quarter. A report can be generated for invoicing purposes. The facility is responsible for providing the school district with invoice summarizing the total cost using the current rate per day (Currently \$60) for students with disabilities and without disabilities. The export to excel option on the main menu copies data from system. This data can be used to assist with the creation of an invoice.

If you have any problems please contact the ADE Special Education Unit, Finance office for assistance. Mikki Eubank 501-682-4293 or mikki.eubank@Arkansas.gov.